# 資本適足計算系統

## (BIS System)

## 操作手册

台灣經濟新報文化事業(股)公司製作

中華民國一〇六年六月二十三日

## 一、帳號權限功能說明

| 帳號管理權限                       | 管理權限                         | 一般權限                       |
|------------------------------|------------------------------|----------------------------|
| 設定                           | 上傳                           | 檢查                         |
| • 帳號管理                       | · 手動上傳檔案                     | <ul> <li>部位資訊檢查</li> </ul> |
| <ul> <li>指派檢查帳號設定</li> </ul> | • 檢視上傳檔案                     | 設定                         |
| ·修改密碼                        | 檢查                           | ·修改密碼                      |
| ·自動上傳時間設定                    | • 部位資訊檢查                     |                            |
|                              | 計算                           |                            |
|                              | 報表                           |                            |
|                              | • 檢查報表                       |                            |
|                              | • 下載報表                       |                            |
|                              | • 媒體檔                        |                            |
|                              | 設定                           |                            |
|                              | • 指派檢查帳號                     |                            |
|                              | ·修改密碼                        |                            |
|                              | <ul> <li>自動上傳時間設定</li> </ul> |                            |
|                              |                              |                            |
|                              |                              |                            |
|                              |                              |                            |

## 二、BIS系統-各帳號權限計算流程簡介

### 1. 帳號管理權限

| 流程 | 功能   | 畫面      | 頁碼         |
|----|------|---------|------------|
| А  | 會員登錄 | A-1~A-2 | 頁5-頁6      |
| В  | 設定   | B-1~B-5 | 頁 6 - 頁 11 |
| С  | 登出   | С       | 頁 12       |

## 2. 管理權限

| 流程 | 功能     | 畫面      | 頁碼          |
|----|--------|---------|-------------|
| А  | 會員登錄   | A-1~A-2 | 頁 15        |
| В  | (手動)上傳 | B-1~B-3 | 頁 16 - 頁 18 |
| С  | 檢查     | C-1~C-4 | 頁18 - 頁21   |
| D  | 計算     | D-1~D-3 | 頁 21 - 頁 22 |
| Е  | 報表     | Е       | 頁 23        |
| F  | 設定     | F-1~F-5 | 頁 23 - 頁 26 |
| G  | 登出     | G       | 頁 26        |

## 3. 一般權限

| 流程 | 功能   | 畫面      | 頁碼          |
|----|------|---------|-------------|
| А  | 會員登錄 | A-1~A-2 | 頁 28 - 頁 29 |
| В  | 檢查   | B-1~B-4 | 頁 29 - 頁 32 |
| С  | 設定   | C-1~C-2 | 頁 33        |
| D  | 登出   | D       | 頁 33        |

# 帳號管理權限

三、計算流程說明 - 帳號管理權限

| 流程 | 功能   | 畫       | 頁碼         |
|----|------|---------|------------|
| А  | 會員登錄 | A-1~A-2 | 頁5-頁6      |
| В  | 設定   | B-1~B-5 | 頁 6 - 頁 11 |
| С  | 登出   | С       | 頁 12       |

- A. 會員登錄
- A-1 登入畫面

進入網頁後,輸入帳號管理權限的 User Name (會員帳號)和 Password (密碼),以供確認。帳號及密碼確認無誤之後,即可進入 BIS 資本適 足比率系統的主畫面。若輸入帳號及密碼錯誤達三次,帳號即遭鎖定, 需等 15 分鐘後,才可以再登入系統。

| Taiwan Economic Journal BIS |
|-----------------------------|
| User Name                   |
| Password                    |
|                             |

主選單包含兩大功能選項:設定、登出。

| BIS資本計提 | 提計剪系統 |  |  |  |
|---------|-------|--|--|--|
|         | _     |  |  |  |
| 設定      |       |  |  |  |
| 登出      |       |  |  |  |
|         |       |  |  |  |
|         |       |  |  |  |
|         |       |  |  |  |

- B. 設定
- B-1 設定選項

點選主選單中的設定後,即出現【帳號管理】 【指派檢查帳號設定】、

【修改密碼】及【自動上傳時間設定】四個設定選項。

| <b>した</b><br>BIS資本計提 | 計算系統 |      |                 |      |          |
|----------------------|------|------|-----------------|------|----------|
| 設定                   |      |      |                 |      |          |
| 登出                   |      |      |                 |      |          |
|                      |      | 帳號管理 | <b>指派檢查帳號設定</b> | 修改密碼 | 自動上傳時間設定 |

B-2 帳號管理

點選設定選項中的【帳號管理】後,即顯示目前所有的帳號,可以做編輯、刪除和密碼重設,其帳號的下方藍色按鈕為「新增帳號」。

#### 帳號管理

| 使用者帳號     | 使用者名稱      | 權限    | 所屬部門  | email | 操作         |  |
|-----------|------------|-------|-------|-------|------------|--|
| 123456789 | 員編一        | 管理權限  | TEJ   |       | 編輯 刪除 密碼重設 |  |
| clive     | Chao Yang  | 帳號管理員 | TEJ   |       | 編輯 刪除 密碼重設 |  |
| clive1    | Chao Yang  | 管理權限  | 風險管理部 |       | 編輯 刪除 密碼重設 |  |
| CRISTINA  | cristina   | 一般權限  | 財務部   |       | 編輯 刪除 密碼重設 |  |
| DANNY     | Danny_Chen | 管理權限  | 風險管理部 |       | 編輯 刪除 密碼重設 |  |
| LJI       | Liou       | 管理權限  | 財務部   | test  | 編輯 刪除 密碼重設 |  |
| READER    | 一般使用者      | 一般權限  | TEJ   |       | 編輯 刪除 密碼重設 |  |
| TEST      | 測試員        | 管理權限  | TEJ   |       | 編輯 刪除 密碼重設 |  |
| WYF       | NITA       | 管理權限  | 財務部   |       | 編輯 刪除 密碼重設 |  |
| 新增輕號      |            |       |       |       |            |  |

B-2-1 帳號編輯

點選帳號旁的【編輯】即可編輯此帳號,更動此帳號的權限、使用者 名稱、所屬部門和 E-mail,點選送出即完成修改,返回則回到帳號 管理。

| 使用者帳號:  | 123456789 |
|---------|-----------|
| 權限:     | 管理權限  ▼   |
| 使用者名稱:  | 員編一       |
| 所屬部門:   | TEJ •     |
| Email : |           |
|         |           |
| 送出      | 返回        |

帳號資訊編輯

B-2-2 帳號刪除

點選帳號旁的【刪除】會跳出「確認要刪除?」的視窗,再點選**確定** 即可刪除此帳號。

| *統        |            | 10.10.10.182 的網頁願<br>確定要删除?<br>防止此網頁產主其他對該 | 夏示:<br>話方魂。<br><b>確定</b> 取消 | ž     |                   |          |
|-----------|------------|--------------------------------------------|-----------------------------|-------|-------------------|----------|
| 帳號管理      |            |                                            |                             |       |                   |          |
| 使用者帳號     | 使用者名稱      | 權限                                         | 所屬部門                        | email | 操作                |          |
| 123456789 | 員編一        | 管理權限                                       | TEJ                         |       | 編輯 <u>刪除</u> 密碼重設 | <u>^</u> |
| clive     | Chao Yang  | 帳號管理員                                      | TEJ                         |       | 編輯 刪除 密碼重設        |          |
| clive1    | Chao Yang  | 管理權限                                       | 風險管理部                       |       | 編輯 刪除 密碼重設        |          |
| CRISTINA  | cristina   | 一般權限                                       | 財務部                         |       | 編輯 刪除 密碼重設        |          |
| DANNY     | Danny_Chen | 管理權限                                       | 風險管理部                       |       | 編輯 刪除 密碼重設        |          |
| UI        | Liou       | 管理權限                                       | 財務部                         | test  | 編輯 刪除 密碼重設        |          |
| READER    | 一般使用者      | 一般權限                                       | TEJ                         |       | 編輯 刪除 密碼重設        |          |
| TEST      | 測試員        | 管理權限                                       | TEJ                         |       | 編輯 刪除 密碼重設        |          |
| WYF       | NITA       | 管理權限                                       | 財務部                         |       | 編輯 刪除 密碼重設        |          |

B-2-3 帳號密碼重設

點選帳號旁的【密碼重設】會跳出「確認密碼要重設?」的視窗,再 點選確定即可重設密碼;帳號經重設後,<u>新密碼和帳號相同</u>,再至設 定選項中點選修改密碼,即可完成個人帳號的密碼設定。

| 計算系統             | 10.10.10.182 的網頁<br>確定空碼要重設?<br>防止此網頁產生其他 | 夏顯示: × |          |              |
|------------------|-------------------------------------------|--------|----------|--------------|
| 帳號管理             |                                           | 確定 散海  |          |              |
| 使用者帳號 使用者        | 首名稱 權限                                    | 所屬部門 e | mail 操作  |              |
| 123456789 員編一    | 管理權限                                      | TEJ    | 編輯 刪除    | ★ 密碼重設       |
| clive Chao '     | Yang 帳號管理員                                | TEJ    | 編輯 刪問    | 余密碼重設        |
| clive1 Chao      | Yang 管理權限                                 | 風險管理部  | 編輯 刪問    | 余密碼重設        |
| CRISTINA cristin | a 一般權限                                    | 財務部    | 編輯 刪除    | 余密碼重設        |
| DANNY Danny      | _Chen 管理權限                                | 風險管理部  | 編輯 刪閱    | 余密碼重設        |
| LJI Liou         | 管理權限                                      | 財務部 te | st 編輯刪附  | 余密碼重設        |
|                  |                                           | TEI    | /≓±o min | A → 700 ≠ ÷n |

B-2-4 新增帳號

點選帳號下方「新增帳號」的藍色按鈕,則進入帳號資訊編輯頁面, 即可新增使用者帳號、權限、使用者名稱、所屬部門和 E-mail,點 選送出即完成修改,返回則回到帳號管理。 帳號資訊編輯

| 使用者帳號:  |         |
|---------|---------|
| 權限:     | 帳號管理員 ▼ |
| 使用者名稱:  |         |
| 所屬部門:   | TEJ     |
| Email : |         |
|         |         |
| 送出      | 返回      |

B-3 指派檢查帳號設定

點選設定選項中的【指派檢查帳號設定】即可選擇資產類別名稱 ,再從各部門所有帳號中,選擇此資產負責部門的主控帳號及代理帳 號,點選送出即完成設定;返回則會到設定選項。

| 指派檢 | 查帳號   |    |      |    |      | 資產類別名稱: | •   |   |
|-----|-------|----|------|----|------|---------|-----|---|
|     | 部門名稱  |    | 主控帳號 |    | 代理帳號 |         |     |   |
|     | TEJ   |    |      | T  | 未指定  | ¥       | 未指定 | T |
|     | 稽核室   |    |      | •  | 未指定  | •       | 未指定 | • |
|     | 管理部   |    |      | •  | 未指定  | ×       | 未指定 | • |
|     | 會計部   |    |      | •  | 未指定  | •       | 未指定 | • |
|     | 經紀部   |    |      | •  | 未指定  | T       | 未指定 | • |
|     | 承銷部   |    |      | •  | 未指定  | ¥       | 未指定 | v |
|     | 自營部   |    |      | •  | 未指定  | •       | 未指定 | • |
|     | 風險管理部 |    |      | •  | 未指定  | ¥       | 未指定 | • |
|     |       | 送出 |      | 返回 |      | 部門名橋設定  |     | ¥ |

B-3-1 指派檢查帳號設定(範例)

以財務部負責的基金資料為例,資產類別名稱從下拉選單中選擇「受益憑證」,主控帳號和代理帳號從部門名稱為財務部的<u>帳號下拉選單</u> 中選取,點選送出即完成設定;返回則會到設定選項。。

| 指派檢 | 查帳號   |    |           |    |                                                                                                    | 資產類別名稱:<br>受益憑證 | T   |   |   |   |
|-----|-------|----|-----------|----|----------------------------------------------------------------------------------------------------|-----------------|-----|---|---|---|
|     | 部門名稱  |    | 主控帳號      | 1  | 代理帳號                                                                                                    |                 |     |   |   |   |
|     | 風險管理部 |    |           | Į  | 未指定 ・                                                                                                    | -               | 未指定 | • | _ | ^ |
|     | 財務部   |    | UI-Liou 🔹 | C  | ristina                                                                                                    | •               | 未指定 | • |   |   |
|     | 南區作業中 | 2  | •         | 7  | 卡指定 ・                                                                                                    | ۲               | 未指定 | ۲ |   | ł |
|     | 鳳山分公司 |    | •         | 5  | も ちょうしん ちょうしん ちょうしん ちょうしん ちょうしん しんしん ちょうしん ちょう ちょう ちょう ちょう ちょう ちょう ちょう ちょう ちょう ちょう | •               | 未指定 | ۲ |   | I |
|     | 臺南分公司 |    | •         | 7  | 未指定 ・                                                                                                    | •               | 未指定 | • |   | I |
|     | 民權分公司 |    | •         | F  | 未指定                                                                                                    | •               | 未指定 | • |   | l |
|     | 新竹分公司 |    | •         | Ę  | 未指定 ・                                                                                                    | •               | 未指定 | • |   |   |
|     | 臺中分公司 |    | •         | Ŧ  | 未指定 ・                                                                                                    | •               | 未指定 | ۲ |   | ÷ |
|     |       | 送出 |           | 扳回 |                                                                                                    | 部門名稱設定          |     |   |   |   |

B-3-2 部門名稱設定

點選指派檢查帳號右下方的【部門名稱設定】藍色按鈕,即可修改部門名稱及新增部門,修改或新增後點選送出即完成修改;返回則回到指派檢查帳號。

| 部門名稱設定 |      |        |   |    |
|--------|------|--------|---|----|
|        | 部門代碼 | 部門名稱   |   |    |
|        | 1041 | 周,山分公司 |   | *  |
|        | 1042 | 臺南分公司  |   |    |
|        | 1043 | 民權分公司  |   |    |
|        | 1045 | 新竹分公司  |   |    |
|        | 104A | 臺中分公司  |   | Ľ. |
|        | 104C | 高雄分公司  |   |    |
|        | 104D | 金山分公司  |   |    |
|        |      |        | ] | ¥  |
|        | 送出   | 返回     |   |    |

B-4 修改密碼

點選設定選項的【修改密碼】後,即出現修改密碼視窗,依序輸入目前密碼、新密碼和確認新密碼後即可完成修改。

| Insert title here - Google Chrome      | - • <b>•</b> |
|----------------------------------------|--------------|
| 10.10.10.182/bis/html/EditPassword.jsp | ٢            |
| 目前密碼                                   |              |
| 中華語 必須 T 22 中 5                        |              |
|                                        |              |
|                                        |              |
|                                        |              |
|                                        |              |
|                                        |              |
|                                        |              |
|                                        |              |

B-5 自動上傳時間設定

點選設定選項的【上傳時間設定】後,即可利用下拉式選單,設定多 個自動上傳時間,待指定時間一到,<u>指定目錄下</u>的檔案會自動上傳至 系統。<u>設定自動上傳時間</u>後點選送出,即完成設定;若將原本設定的 時間改為空白再按送出,即可取消設定;返回鍵則回到設定選項。

| 3 = 4 1 |
|---------|
|         |

| 時(24小時制) | 分       |   |
|----------|---------|---|
| 11 •     | 12 •    | Í |
| 14 •     | 49 •    |   |
| 15 •     | 50 •    |   |
| T        | •       |   |
| T        | •       |   |
| τ        | <b></b> | , |
| 送出       | 返回      |   |

C. 登出

點選主選單中的登出,即可離開系統回到登入畫面。

| BIS資本計提計算系統 |                             |
|-------------|-----------------------------|
| 設 定         | Taiwan Economic Journal BIS |
| 登出          | User Name                   |
|             | Password                    |
|             | 登人                          |
|             |                             |

# 管理權限

三、計算流程說明 - 管理權限

| 流程 | 功能   | 畫面      | 頁碼          |
|----|------|---------|-------------|
| А  | 會員登錄 | A-1~A-2 | 頁 15        |
| В  | 上傳   | B-1~B-3 | 頁 16 - 頁 18 |
| С  | 檢查   | C-1~C-4 | 頁18 - 頁21   |
| D  | 計算   | D-1~D-3 | 頁 21 - 頁 22 |
| E  | 報表   | Е       | 頁 23        |
| F  | 設定   | F-1~F-5 | 頁 23 - 頁 26 |
| G  | 登出   | G       | 頁 26        |

A. 會員登錄

A-1 登入畫面

進入網頁後,輸入管理權限的 User Name (會員帳號)和 Password (密碼),以供確認。帳號及密碼確認無誤後,即可進入 BIS 資本適足比率系統的主畫面。若輸入帳號及密碼錯誤達三次,帳號即遭鎖定,需 等15 分鐘後,才可以再登入系統;或由帳號管理權限重設密碼,輸入新密碼,即可登入系統。

| Taiwan Economic Journal BIS |
|-----------------------------|
| User Name                   |
| Password                    |
| 登入                          |

A-2 主畫面

主選單包含六大功能選項:上傳、檢查、計算、報表、設定、登出。

| ta | BIS實本計提計 |
|----|----------|
|    |          |
|    | 上傳       |
|    | 检查       |
|    | 21.98    |
|    | 報表       |
|    | 設定       |
|    | 登出       |

B. 上傳:上傳檔案與紀錄

B-1 上傳檔案

請點選主表單中的【上傳】後,再點選畫面中的資料夾圖示瀏覽檔案, 即可選擇需要上傳的檔案,選擇完所需要上傳檔案後,再點選【開始 上傳】,即可上傳檔案。

| 上便   |                                     | 2          | 開始上傳         |
|------|-------------------------------------|------------|--------------|
| T 14 | <b>給祖上傳記</b> 錄                      | 0015 11 25 |              |
| 檢查   | 132 176 1 199 80 34                 |            | HPB 截火 計上 算算 |
| 計算   | 近一次上傳檔案                             | 類型         | 近一月上傳日期      |
|      |                                     |            |              |
| 報 表  | BTS_CR_BIS_CCR_BS_20130430_1.txt    | 手動         | 2015-11-25   |
|      | BTS_CR_BIS_CCR_NOTOT_20130430_3.txt | 手動         | 2015-11-23   |
| 設定   | BTS_CR_BIS_CCR_OTC_20130430_2.txt   | 手動         |              |
|      |                                     |            |              |

B-1-1 上傳成功

若檔案資料及格式無誤,則完成上傳,系統會顯示上傳成功訊息及此次上傳成功檔案明細。

|    | BTS_MR_BIS_DATA_FUND_20130430_33.xlsx上傳成功! |
|----|--------------------------------------------|
| 上傳 | 45/8                                       |
| 檢查 |                                            |
| 計算 |                                            |
| 報表 |                                            |
| 設定 |                                            |
| 登出 |                                            |

B-1-2 上傳失敗

若檔案資料及格式有誤,則上傳失敗,系統會顯示「內含錯誤資料未 完成上傳」,點擊下方【錯誤記錄】按鈕,即可下載上傳錯誤記錄描 述。

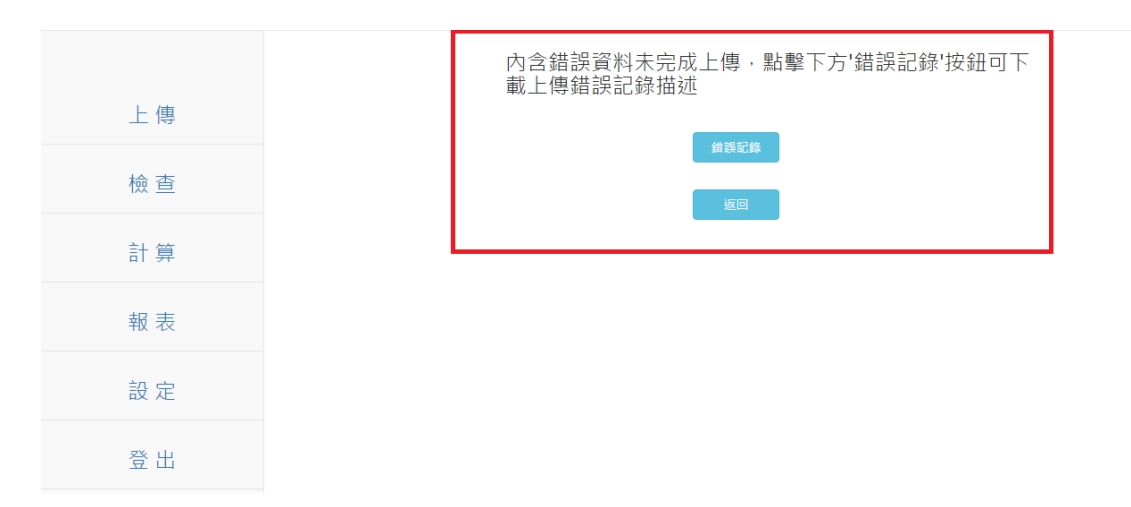

B-2 開啟(上傳)紀錄

檢視上傳紀錄**可選擇欲檢視日期**(若無輸入特定日期,**系統預設為當** 日),再點選【開啟紀錄】,即可從下載檔案(txt 檔)中檢視目前上傳 資料檔案狀況。

| 上值    |                                                                      |            | -        | 開始上傳 |                          |
|-------|----------------------------------------------------------------------|------------|----------|------|--------------------------|
|       | 檢視上傳記錄                                                               | 2015-11-25 |          | 開啟記錄 |                          |
| 100 0 |                                                                      |            |          |      |                          |
| 計算    | 近一次上傳檔案                                                              |            | 類型       |      | 近一月上傳日期                  |
| 報表    | BTS_CR_BIS_CCR_BS_20130430_1.txt<br>BTS_CR_BIS_CCR_NOTOT_20130430_3: | txt        | 手動<br>手動 |      | 2015-11-25<br>2015-11-23 |
| 設定    | BTS_CR_BIS_CCR_OTC_20130430_2.txt                                    |            | 手動       |      |                          |
| 登出    |                                                                      |            |          | _    |                          |

B-3 近一次上傳檔案 / (上傳)類型 / 近一月上傳日期

(上傳)主畫面中,即顯示近一次上傳的檔案、檔案的上傳類型(手動 或自動)和近一月上傳日期。

| 上傳 | 検担 ⊢傳記錄                                                                  | 2015 11 25 | 開始上傳       |
|----|--------------------------------------------------------------------------|------------|------------|
| 檢查 |                                                                          | 2013-11-23 | 时间和高兴      |
| 計算 | 近一次上傳檔案                                                                  | 類型         | 近一月上傳日期    |
| 報表 | BTS_CR_BIS_CCR_BS_20130430_1.txt                                         | 手動         | 2015-11-25 |
| 設定 | BTS_CR_BIS_CCR_NOTOT_20130430_3.txt<br>BTS_CR_BIS_CCR_OTC_20130430_2.txt | 手動         | 2015-11-23 |
| 登出 |                                                                          |            |            |

#### C. 檢查: 部位資訊檢查

C-1 檢查日期設定

點選主表單中的檢查後,可輸入欲檢查的上傳日期(若無輸入特定日 期,系統預設為當日)再按送出;即可於右上方顯示已上傳資產筆數, 下方顯示已上傳的各資產分類名稱及確認狀況,若無上傳資產則不會 顯示於檢查書面。

|      | 部位資訊檢查     | 資產筆數:259筆        |
|------|------------|------------------|
| 上傳   |            | 上傳日期:20151116 送出 |
| 檢查   |            |                  |
| 計 借  | 資產分類名稱     | 確認狀況             |
| 미 윤  | 使用者管理之資產分類 |                  |
| 報 表  | 股票<br>債券   | 2<br>2           |
| ±n ⇔ | 可轉債        | ×                |
|      | RP<br>RS   | 9<br>9           |
| 登出   | 利率交換IRS    | 2                |
|      | 資產交換-固定收益端 |                  |

C-2 檢查資產部位

點選使用者管理之資產分類下,任一資產分類名稱(以股票為例),即 可檢查特定欄位(例如:持有數量、長部位、短部位),並顯示其部位 之金額與合計額,資料不齊或者金額有誤,即可點選刪除鍵,再重新 上傳即可;若資料確認無誤,即可點選確認鍵,表頭左上角即顯示有 權限檢查此部位的部門。

\* 個別風險代碼的合計欄,為共用欄位,僅供檢視而無合計意義。

| 部位資訊檢查-股票              |                                       | 資產筆數:28筆                               |                        |
|------------------------|---------------------------------------|----------------------------------------|------------------------|
|                        |                                       | 上傳日期:2015112                           | 25                     |
| 資產代碼/名稱                |                                       | 責任帳號 確認狀況                              | 管理  删除                 |
| 部門名稱:TEJ<br>部門名稱:風險管理部 |                                       | clive<br>clive1<br>Zyx<br>DANNY        |                        |
| 力成<br>三福化工<br>中華電      | 18,480<br>3,569,920<br>18,760,000     | 2013-04-30<br>2013-04-30<br>2013-04-30 | 修改 □<br>修改 □<br>修改 □   |
| 中興電<br>台光電<br>台肥       | 16,900,000<br>9,029,800<br>7,060,000  | 2013-04-30<br>2013-04-30<br>2013-04-30 | 修改 🕒 🔲<br>修改 🛛<br>修改 📄 |
| 台灣大<br>四維航<br>永美科技     | 19,350,000<br>28,794,500<br>3,487,746 | 2013-04-30<br>2013-04-30<br>2013-04-30 | 修改 □<br>修改 □<br>修改 □   |
| 安勤<br>亞太               | 5,516,800<br>43,866,432               | 2013-04-30<br>2013-04-30               | 修改 🛛<br>修改 🔲 👘         |
|                        | 返回                                    |                                        |                        |

資產筆數:28筆

C-3 資產部位修改

若資產部位只有少數資產的金額有誤,可直接點選金額錯誤的資產,

點選【修改】即可進入修改資產頁面(C-3-1),完成資料修改。

若修改旁顯示【!】,則表示資產被修改過。

| 部位資訊檢查-股票  | 訊檢查-股票 資產業 28業           |              |            |    |    |
|------------|--------------------------|--------------|------------|----|----|
|            |                          | 上傳日約         | 明:20151125 |    |    |
| 資產代碼/名稱    | 持有數量 •<br>合計:515,556,281 | 責任帳號         | 確認狀況       | 管理 | 刪除 |
| 8門名稱 : TEJ |                          | clive        |            |    |    |
| 『門名稱:風險管理部 |                          | clive1       | 確認 🗸       |    |    |
|            |                          | zyx<br>DANNY |            | _  | -  |
| 力成         | 18,480                   | 2013-04-30   |            | 修改 |    |
| 「福化工       | 3,569,920                | 2013-04-30   |            | 修改 |    |
| 「華電        | 18,760,000               | 2013-04-30   |            | 修改 |    |
| 「興電        | 16,900,000               | 2013-04-30   |            | 修改 |    |
| 治光電        | 9,029,800                | 2013-04-30   |            | 修改 |    |
| s 肥        | 7,060,000                | 2013-04-30   |            | 修改 |    |
| 達大         | 19,350,000               | 2013-04-30   |            | 修改 |    |
| 日維病        | 28,794,500               | 2013-04-30   |            | 修改 |    |
| 《美科技       | 3,487,746                | 2013-04-30   |            | 修改 |    |
| そ勤り        | 5,516,800                | 2013-04-30   |            | 修改 |    |
| 乏太         | 43,866,432               | 2013-04-30   |            | 修改 |    |

#### C-3-1 修改資產

修正完金額有誤的資產後,點選送出即完成修改,點選返回則回到部位資訊檢查。

| 持有數量 | 18480.0000 |  |
|------|------------|--|
| 長部位  | 18480.0000 |  |
| 短部位  |            |  |
|      |            |  |
|      |            |  |
|      |            |  |
|      |            |  |

C-3-1 修改資產記錄

點選特定資產修改旁的【!】按鈕,即可查看修改紀錄。

| 修改記錄 - 力成 (資產類別 - 股票) |            |            |                       |       |
|-----------------------|------------|------------|-----------------------|-------|
|                       |            | 所屬部門:      | 風險管理部                 |       |
|                       |            | 欄位名稱:      | 長部位 ▼                 |       |
|                       |            |            | 送出返回                  |       |
|                       | 修改後值       | 修改者        | 修改時間                  | 修改類型  |
|                       | 18480.0000 | Danny_Chen | 2015-11-30 10:57:36.0 | 上傳    |
|                       | 18400.0000 | Danny_Chen | 2015-11-30 17:01:30.0 | 使用者修改 |

任一資產確認狀況為空白(無勾選),則不能開始進行運算;直到全部 的資產確認狀況皆被勾選確認,系統才會開始做運算;且資產的「確 認狀況」僅供檢查,不得直接勾選。

|            | 部位資訊檢查                | 資產筆數:259筆     |      |
|------------|-----------------------|---------------|------|
| 上傳         |                       | 上傳日期:20151116 | 送出   |
| 檢查         |                       |               |      |
| 計質         | 賀產分類名稱                |               | 確認狀況 |
|            | 使用者管理之資產分類            |               |      |
| 報表         | 股票                    |               | 2    |
|            | 值券                    |               | ×    |
| <b>治</b> 史 | 回轉價                   |               | ~    |
| nx xe      | RP                    |               | ~    |
|            | KS auto-three         |               | ×    |
| 登出         | 利中交換INS<br>寶產交換-固定收益端 |               | ~    |

D. 計算

D-1 計算日設定

點選主表單中的【計算】後,即可選擇計算日,再選擇選擇權的計算 方法,最後點選開始計算即可。(計算)主畫面下方為近10次計算日 紀錄和使用者帳號(即計算者帳號)。

※ 基本運算: 不考慮標的現貨與其衍生性金融商品超缺避的情形,直接計算。 超缺幣計算:考慮標的現貨與其衍生性金融商品超缺避的情形,直接計算。 Delta-plus法: 將選擇權的 Delta 部位納入標的現貨,相反部位可互抵。

| BIS資本計提 | 計算系統 |              |                      |
|---------|------|--------------|----------------------|
|         |      |              |                      |
| 上傳      |      | 計算日 20170623 | 基本運算 ▼<br>基本運算       |
| 檢查      |      |              | 超缺避計算<br>Delta-Plus法 |
| 計算      |      | 近10次計算日      | 使用者帳號                |
|         | J    | 2017-11-30   | DANNY                |
| 報 表     |      | 2017-05-31   | DANNY                |
|         |      | 2017-05-25   | LJI                  |
| 設定      |      | 2017-05-03   | DANNY                |
|         |      | 2017-04-28   | 196072               |
| 76 111  |      |              |                      |

D-2 開始計算-尚未確認完成

若於主選單的檢查中,**遺有資產於「確認狀況」尚未勾選確認**,點選開始計算後,即會出現**錯誤訊息**,錯誤訊息會顯示計算日及尚未勾選確認部位,點選取消後,即可進入主選單中的檢查進行確認或修改。

| TEJ BIS資本計提計算系統<br>Taiwan Economic Journal ( | Co.,Ltd.                             |
|----------------------------------------------|--------------------------------------|
| 上傳                                           | 20151119<br>扣減資產 風險管理部<br>上述部位尚未完成確認 |
| 一一一一一一一一一一一一一一一一一一一一一一一一一一一一一一一一一一一一一        | 80.96                                |
| 報表設定                                         |                                      |
| 登出                                           |                                      |

D-3 開始計算-計算成功

點選開始計算後,開始計算會轉變為計算中且無法做點選;待計算完成後即會顯示計算日及計算完成訊息。

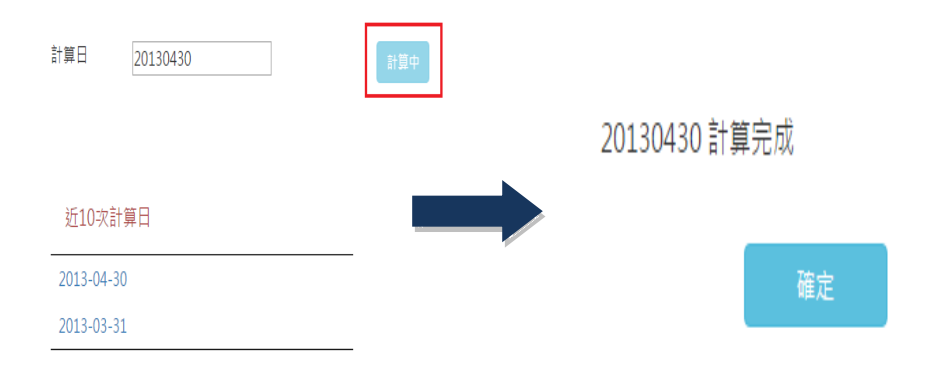

E. 報表

點選主表單中的【報表】後,即可選擇計算日(只能輸入有計算紀錄 的日期,若輸入無計算紀錄的日期,則系統不會顯示報表和媒體檔), 再點選檢查報表、下載報表或媒體檔,各選項會自動下載資本計提所 有報表,不同檔案類型的檔案。

選擇檢查報表為 Excel 檔;下載報表為 PDF 檔;媒體檔為 TXT 檔。

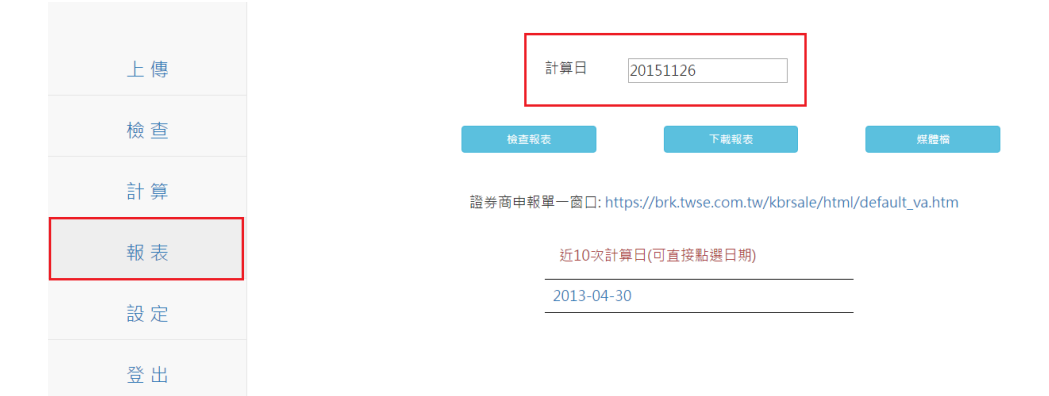

#### F. 設定

F-1 設定選項

點選主選單中的設定後,即出現【指派設定檢查帳號設定】、【修

改密碼】及【自動上傳時間設定】三個設定選項。

| 上傳 |                    |
|----|--------------------|
| 檢查 |                    |
| 計算 | 指派檢查帳號設定 修改密碼 自動上傳 |
| 報表 |                    |
| 設定 |                    |
| 登出 |                    |

F-2指派檢查帳號設定

點選設定選項中的【指派檢查帳號設定】即可選擇資產類別名稱 ,再從各部門所有帳號中,選擇此資產負責部門的主控帳號及代理帳 號,點選送出即完成設定;返回則會到設定選項。

| 指派檢 | 查帳號   |    |      |    |      | 資產類別名稱: | •   |   |          |
|-----|-------|----|------|----|------|---------|-----|---|----------|
|     | 部門名稱  |    | 主控帳號 |    | 代理帳號 |         |     |   |          |
|     | TEJ   |    | •    |    | 未指定  | ¥       | 未指定 | T | <u> </u> |
|     | 稽核室   |    | •    |    | 未指定  | •       | 未指定 | • | - 1      |
|     | 管理部   |    | •    |    | 未指定  | •       | 未指定 | • | - 1      |
|     | 會計部   |    | •    |    | 未指定  | T       | 未指定 | T |          |
|     | 經紀部   |    | •    |    | 未指定  | T       | 未指定 | • |          |
|     | 承銷部   |    | •    |    | 未指定  | •       | 未指定 | T |          |
|     | 自營部   |    | •    |    | 未指定  | T       | 未指定 | • |          |
|     | 風險管理部 |    | •    |    | 未指定  | ¥       | 未指定 | ¥ |          |
|     |       | 送出 |      | 返回 |      | 部門名稿設定  |     |   | · ·      |

F-2-1 指派檢查帳號設定(範例)

以財務部負責的基金資料為例,資產類別名稱從下拉選單中選擇「受

益憑證」,主控帳號和代理帳號從部門名稱為財務部的<u>帳號下拉選單</u> 中選取,點選送出即完成設定;返回則會到設定選項。

| 指派檢 | 查帳號    |    |           |    |          | 資產類別名稱:<br>受益憑證 | •   |   |       |
|-----|--------|----|-----------|----|----------|-----------------|-----|---|-------|
|     | 部門名稱   |    | 主控帳號      |    | 代理帳號     |                 |     |   |       |
|     | 風險管理部  |    |           | ]  | 未指定      | •               | 未指定 | • | <br>^ |
|     | 財務部    |    | UI-Liou 🔹 | ]  | cristina | ۲               | 未指定 | ۲ |       |
| -   | 南區作業中心 | 2  | •         |    | 未指定      | ۲               | 未指定 | ۲ | ł     |
|     | 鳳山分公司  |    | -         |    | 未指定      | •               | 未指定 | ٠ | I     |
|     | 臺南分公司  |    |           |    | 未指定      | •               | 未指定 | ۲ | I     |
|     | 民權分公司  |    | •         |    | 未指定      | ¥               | 未指定 | ۲ | I     |
|     | 新竹分公司  |    | -         |    | 未指定      | T               | 未指定 | ۲ | 1     |
|     | 臺中分公司  |    | -         |    | 未指定      | T               | 未指定 | ۲ | <br>Ŧ |
|     |        | 送出 |           | 返回 |          | 部門名稱設定          |     |   |       |

F-2-2 部門名稱設定

部門名稱設定

點選指派檢查帳號右下方的【部門名稱設定】藍色按鈕,即可修改部門名稱及新增部門,修改或新增後點選送出即完成修改;返回則回到指派檢查帳號。

| 部門代碼 | 部門名稱  |          |
|------|-------|----------|
| 1041 | 鳳山分公司 | •        |
| 1042 | 臺南分公司 |          |
| 1043 | 民權分公司 |          |
| 1045 | 新竹分公司 |          |
| 104A | 臺中分公司 |          |
| 104C | 高雄分公司 |          |
| 104D | 金山分公司 | .        |
|      |       |          |
| 送出   | 返回    | <b>_</b> |

F-4 修改密碼

點選修改密碼後,即出現修改密碼視窗,依序輸入目前密碼、新密碼

和確認新密碼後即可完成修改。

| 💌 Insert title here - G | ioogle Chrome              | _ <b>D</b> _ X |
|-------------------------|----------------------------|----------------|
| 10.10.10.182            | /bis/html/EditPassword.jsp | 7              |
|                         |                            |                |
| 目前密碼                    |                            |                |
| 新密碼                     |                            |                |
| 確認新密碼                   |                            |                |
|                         | 確認                         |                |
|                         |                            |                |
|                         |                            |                |
|                         |                            |                |
|                         |                            |                |
|                         |                            |                |
|                         |                            |                |
|                         |                            |                |
|                         |                            |                |
|                         |                            |                |
|                         |                            |                |
|                         |                            |                |

F-5 自動上傳時間設定

點選設定選項的【上傳時間設定】後,即可利用下拉式選單,設定多 個自動上傳時間,待指定時間一到,<u>指定目錄下</u>的檔案會自動上傳至 系統。<u>設定自動上傳時間</u>後點選送出,即完成設定;若將原本設定的 時間改為空白再按送出,即可取消設定;返回鍵則回到設定選項。

|--|

| 時(24小時制) |   | 分       |
|----------|---|---------|
| 11       | v | 12 •    |
| 14       | • | 49 •    |
| 15       | T | 50 •    |
|          | T |         |
|          | • | τ       |
|          | T | <b></b> |
| 送出       |   | 返回      |

G. 登出

點選主選單中的登出,即可離開系統回到登入畫面。

| 上傳 檢查 計算 | Taiwan Economic Journal <mark>BIS</mark> |
|----------|------------------------------------------|
| 報表       | User Name                                |
| 設定       | Password                                 |
| 登出       | 登人                                       |

# 一般權限

三、計算流程說明 - 一般權限

| 流程 | 功能   | 畫面      | 頁碼          |
|----|------|---------|-------------|
| А  | 會員登錄 | A-1~A-2 | 頁 28 - 頁 29 |
| В  | 檢查   | B-1~B-4 | 頁 29 - 頁 32 |
| С  | 設定   | C-1~C-2 | 頁 33        |
| D  | 登出   | D       | 頁 33        |

A. 會員登錄

A-1 登入畫面

進入網頁後,輸入一般權限的 User Name (會員帳號)和 Password (密碼),以供確認。帳號及密碼確認無誤之後,即可進入 BIS 資本適足 比率系統的主畫面。若輸入帳號及密碼錯誤達三次,帳號即遭鎖定, 需等 15 分鐘後,才可以再登入系統;或由帳號管理權限重設密碼, 輸入新密碼,即可登入系統。

| Taiwan Economic Journal BIS |
|-----------------------------|
|                             |
| User Name                   |
| User Name Password          |

A-2 主畫面

主選單包含三大功能選項: 檢查、設定、登出。

| BIS實本計畫 |
|---------|
| 檢查      |
| 設定      |
| 登出      |
|         |
|         |

B. 檢查: 部位資訊檢查

B-1 檢查日期設定

點選主表單中的檢查後,輸入欲檢查的上傳日期(若無輸入特定日期, 系統預設為當日)再按送出;即可於右上方顯示<u>此帳號所屬部門負責</u> 的資產資料,目前已上傳資產筆數,下方顯示已上傳的資產分類名稱 及確認狀況,若無上傳資產則不會顯示於檢查畫面。

(以財務部負責之受益憑證為例)

| 检查 | 部位資訊檢查                          | 資產筆數:26筆         |
|----|---------------------------------|------------------|
| 設定 |                                 | 上傳日期:20151126 送出 |
| 登出 | 資產分類名稱<br>                      | 確認狀況             |
|    | に11日 F A B B B 2 日本 J 州<br>受益通識 |                  |

B-2 檢查資產部位

點選使用者管理之資產分類下,任一資產分類名稱(以受益憑證為例), 即可檢查特定欄位(例如:市價),並顯示其部位之金額,資料不齊或 者金額有誤,即可點選刪除鍵,再重新上傳即可;若資料確認無誤, 即可點選確認鍵,表頭左上角即顯示有權限檢查此部位的部門。 \* 個別風險代碼的合計欄,為共用欄位,僅供檢視而無合計意義。

| 部位資訊檢查-受益憑證               |                      | 資產筆數:         | 16筆  |      |    |   |  |
|---------------------------|----------------------|---------------|------|------|----|---|--|
|                           |                      | 上傳日期:20151201 |      |      |    |   |  |
| 資產代碼/名稱                   | 市價 • 合計: 256,172,884 | 責任帳號          | 確認狀況 | 管理   | 刪除 | 1 |  |
| 部門名稱:財務部                  |                      | UI            |      |      |    | T |  |
|                           |                      | CRISTINA      |      |      |    | Ш |  |
|                           |                      | WYF           | 確認   |      |    | Ш |  |
| 中國信託全球股票入息基金(累積型)         | 19,360,000           | 2015-08-31    |      | 修改 🔒 |    | Ш |  |
| 保德信中國中小基金                 | 6,231,472            | 2015-08-31    |      | 修改   |    | Ш |  |
| 國泰歐洲精選基金(台幣)              | 20,140,000           | 2015-08-31    |      | 修改   |    | Ш |  |
| 第一金中國世紀基金(台幣)             | 12,540,007           | 2015-08-31    |      | 修改   |    | Ш |  |
| 統一全球債券組合基金                | 19,689,579           | 2015-08-31    |      | 修改   |    | Ш |  |
| 野村多元資產動態平衡基金(台幣累積型)       | 20,031,600           | 2015-08-31    |      | 修改   |    | Ш |  |
| 富邦中國高收益債券人民幣計價基金(A類型-不配息) | 15,611,171           | 2015-08-31    |      | 修改   |    | Ш |  |
| 富邦中國新平衡入息基金(台幣不配息)        | 27,827,400           | 2015-08-31    |      | 修改   |    | Ш |  |
| 富蘭克林華美中國A股基金(台幣)          | 3,709,129            | 2015-08-31    |      | 修改   |    | H |  |
| 復華中國新經濟A股基金(台幣)           | 14,012,220           | 2015-08-31    |      | 修改   |    | н |  |
| 復華奧林匹克全球優勢組合基金            | 18,981,550           | 2015-08-31    |      | 修改   |    | н |  |
| 華頓中國多重機會平衡基金              | 7,970,153            | 2015-08-31    |      | 修改   |    |   |  |

B-3 資產部位修改

若資產部位只有少數資產的金額有誤,可直接點選金額錯誤的資產, 點選【修改】即可進入修改資產頁面(B-3-1),完成資料修改。 若修改旁【!】按鈕,則表示資產被修改過。

#### 部位資訊檢查-受益憑證

資產筆數:16筆

|                           |                        | 上傳日期:      | 20151201 |          |    |
|---------------------------|------------------------|------------|----------|----------|----|
| 資產代碼/名稱                   | 市價 ▼<br>合計:256,172,884 | 責任帳號       | 確認狀況     | 管理       | 刪除 |
| 部門名稱:財務部                  |                        | LI         |          |          |    |
|                           |                        | CRISTINA   |          |          |    |
|                           |                        | WYF        | 確認       | <u> </u> |    |
| 中國信託全球股票入息基金(累積型)         | 19,360,000             | 2015-08-31 |          | 修改 9     |    |
| 保德信中國中小基金                 | 6,231,472              | 2015-08-31 |          | 修改       |    |
| 國泰歐洲精選基金(台幣)              | 20,140,000             | 2015-08-31 |          | 修改       |    |
| 第一金中國世紀基金(台幣)             | 12,540,007             | 2015-08-31 |          | 修改       |    |
| 統一全球債券組合基金                | 19,689,579             | 2015-08-31 |          | 修改       |    |
| 野村多元資產動態平衡基金(台幣累積型)       | 20,031,600             | 2015-08-31 |          | 修改       |    |
| 富邦中國高收益債券人民幣計價基金(A頍型-不配息) | 15,611,171             | 2015-08-31 |          | 修改       |    |
| 富邦中國新平衡入息基金(台幣不配息)        | 27,827,400             | 2015-08-31 |          | 修改       |    |
| 富蘭克林華美中國A股基金(台幣)          | 3,709,129              | 2015-08-31 |          | 修改       |    |
| 復華中國新經濟A股基金(台幣)           | 14,012,220             | 2015-08-31 |          | 修改       |    |
| 復華奧林匹克全球優勢組合基金            | 18,981,550             | 2015-08-31 |          | 修改       |    |
| 華頓中國多重機會平衡基金              | 7,970,153              | 2015-08-31 |          | 修改       |    |
| ¥"帜甲國汐里恢喜千阕 苯亚            | بعم<br>نوم             | 2015-08-31 |          | 165 EX   |    |

B-3-1 修改資產

修正完金額有誤的資產後,點選送出即完成修改,點選返回則回到部位資訊檢查。

修改資產 - 受益憑證

| 市價 | 4987867.0000 |  | *<br>• |  |
|----|--------------|--|--------|--|
|    | 送出           |  | 返回     |  |

B-3-2 修改資產記錄

點選特定資產修改旁的【!】按鈕,即可查看其資產的修改紀錄,進入修改紀錄頁面後,上方顯示資產所屬部門,下方則可以選擇不同的欄位名稱,點選送出即可查看修改記錄,返回則回到部位資訊檢查。

#### 修改記錄 - 中國信託全球股票入息基金(累積型) (資產類別 - 受益 憑證)

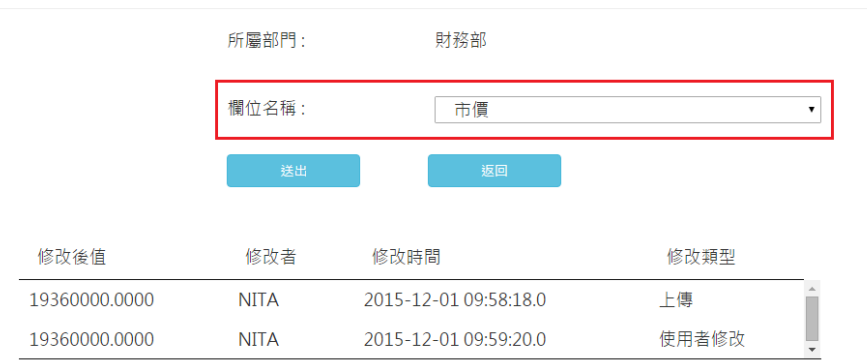

B-4 確認(資產)狀況

任一資產確認狀況為空白(無勾選),則不能開始進行運算;直到各負 責部門全部的資產確認狀況皆被勾選確認,系統才會開始做運算;且 資產的「確認狀況」僅供檢查,不得直接勾選。

| 部位資訊檢查               | 資產筆數 : <b>26</b> 筆 |      |  |  |
|----------------------|--------------------|------|--|--|
|                      | 上傳日期:20151126 2    | 藍出   |  |  |
| 資產分類名稱               |                    | 確認狀況 |  |  |
| 使用者負責確認之資產分類<br>受益憑證 |                    |      |  |  |

C. 設定

C-1 修改密碼

點選修改密碼後,即出現修改密碼視窗(C-2),依序輸入目前密碼、 新密碼和確認新密碼後即可完成修改。

| 檢查 |      |
|----|------|
| 設定 | 修改密碼 |
| 登出 |      |

### C-2 修改密碼視窗

| 😹 Insert title he | re - Google Chrome            | J |
|-------------------|-------------------------------|---|
| 10.10.10.1        | L82/bis/html/EditPassword.jsp | ٦ |
|                   |                               |   |
| 目前密碼              |                               |   |
| 新密碼               |                               |   |
| 確認新密碼             |                               |   |
|                   | <b>脊椎</b> 記                   |   |
|                   |                               |   |
|                   |                               |   |
|                   |                               |   |
|                   |                               |   |
|                   |                               |   |
|                   |                               |   |
|                   |                               |   |
|                   |                               |   |
|                   |                               |   |
|                   |                               |   |
|                   |                               |   |

### D. 登出

|      | Taiwan Feonomie Journal <mark>RIS</mark> |
|------|------------------------------------------|
| 檢查   |                                          |
| 11 中 | User Name                                |
| 設 Æ  | Password                                 |
| 登出   | 登人                                       |